Pour dématérialiser les **ENVOIS** de documents IMMODEFRANCE. Vous pouvez revenir à tout moment à la formule envoi postal.

Tout d'abord , ouvrez votre espace client ImmodeFrance, vous arrivez sur cette fenêtre . Cliquez sur le crayon en haut à droite

| de<br>PERANE<br>Partice bas |                              | A solde global : 0,00 €                                                            |
|-----------------------------|------------------------------|------------------------------------------------------------------------------------|
| Accueil                     | & Mes informations           | Une question ?                                                                     |
| Biens                       |                              | DS                                                                                 |
| Finances                    | Copropriétaire de<br>3 biens | MME DIVAY Séverine<br>Responsable d'immeuble<br>severine. divavioimmodefrance. com |
| Minterventions              | 📇 Finances                   | 01 39 24 87 42                                                                     |
| Documents                   | Solide global copropriétaire | 📾 A venir                                                                          |
| AG AG                       | 0,00 €<br>Voir le détail     | Aucun événement à venir                                                            |

Vous arrivez alors sur l'écran de gauche ci-dessous.

|                                                                                                    | ×        |                                                                                                    | $\otimes$ |
|----------------------------------------------------------------------------------------------------|----------|----------------------------------------------------------------------------------------------------|-----------|
| A                                                                                                    | ▲<br>@() | Portable   Image: Construction     V   Préférences de communication     Lorsqu'un nouveau document m'est destiné, je | *         |
| Les changements de civilité, nom et/ou d'adresse<br>doivent être notifiés à votre agence.                  |          | souhaite le recevoir :<br>E - O O<br>Par courrier posta<br>Par email                                                 |           |
| ✓ Mon identifiant/mot de passe                                                                             | 315      | Lors de la diffusion d'une actualité ou d'une offre<br>privilégiée, je souhaite être notifié en avant-<br>première : | ł         |
| Modifier mon identifiant<br>Modifier mon mot de passe                                                      |          | Par email Par SMS                                                                                                    |           |
| Mes coord<br>Enregistrer<br>Merci de renseigner des mumeros de téléphone<br>à 10 chiffres commencant par 0 | -        | Enregistrer                                                                                                    | *         |

Que vous faites défiler jusqu'à l'écran de droite ci-dessus **✓ Préférences de communication**. Vous choisissez « par email » et vous enregistrez . Le tour est joué !